#### **Registration Process of Instant PAN card**

#### SAHAJ

### Login to the Home Page

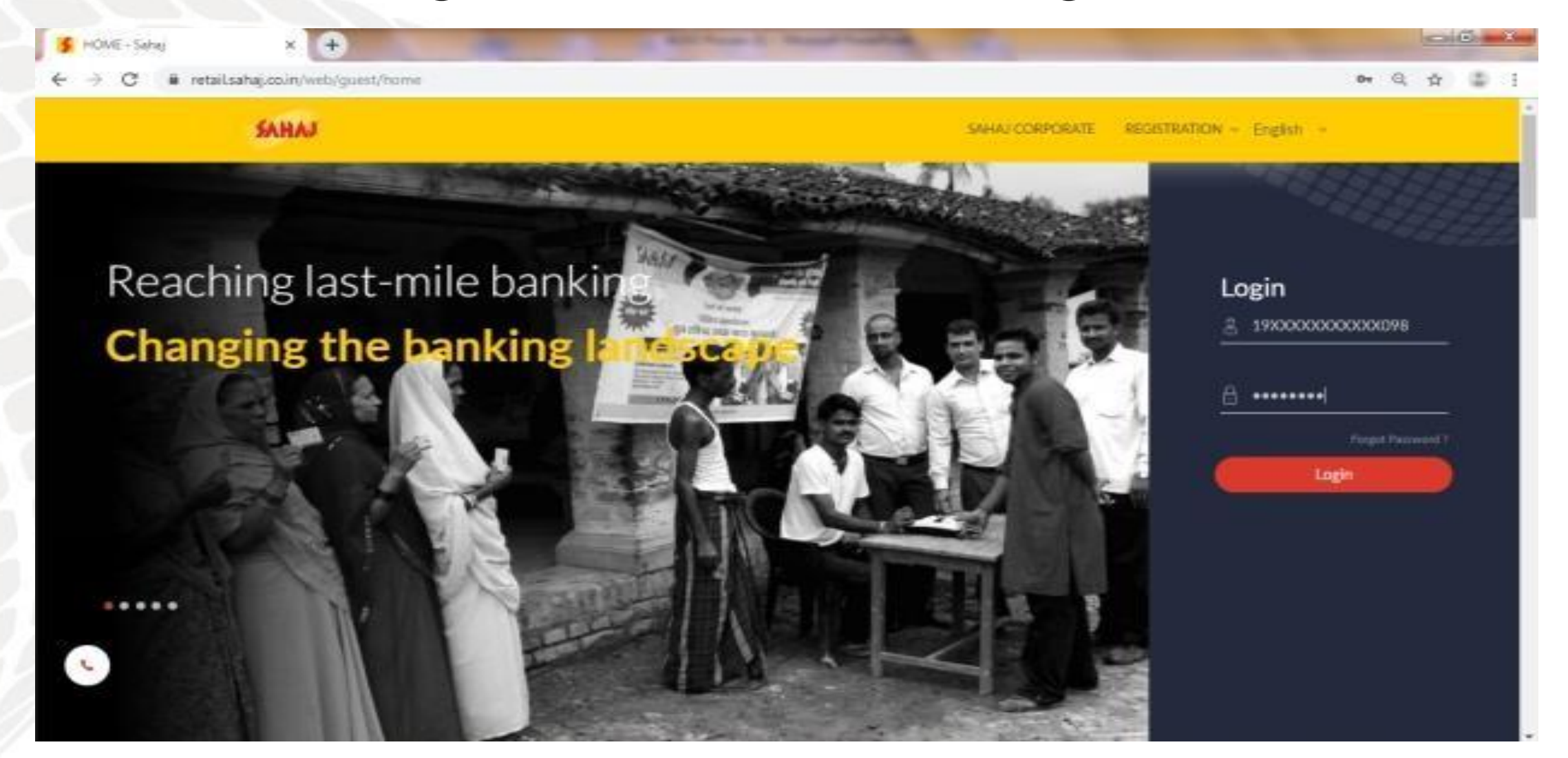

#### Click on PAN & TAX tab and click on Instant PAN tab

| HAJ    |
|--------|
| r<br>> |
| ,      |
|        |
|        |
|        |
|        |
|        |
| >      |
| >      |

#### Click on Register tab, need to pay 699 as registration fees

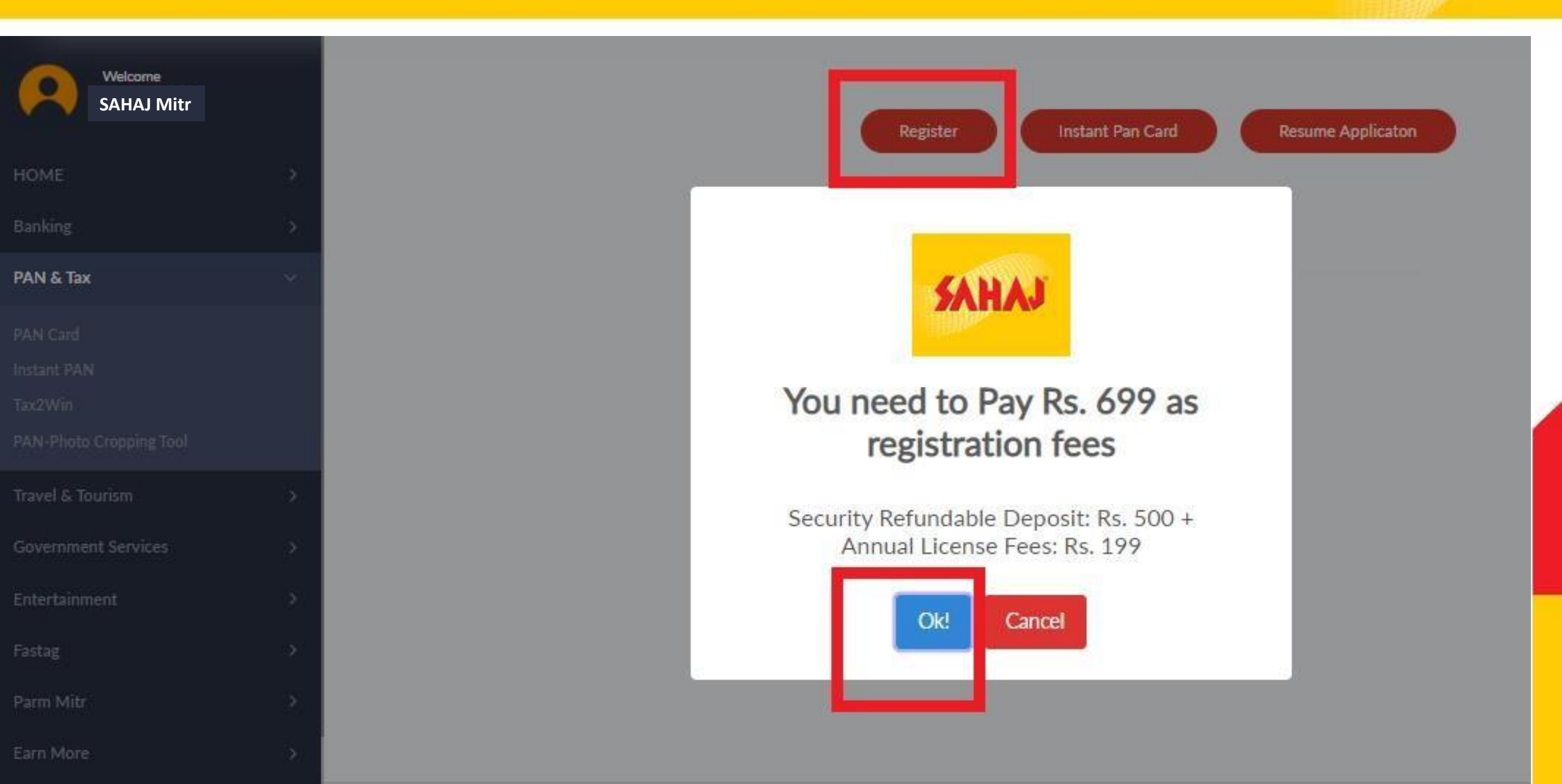

#### Please enter 4 digit Pin then click to pay button

Welcome SAHAJ Mitr

HOME

Banking

PAN & Tax

Travel & Tourism

Government Services

Entertainment

Fastag

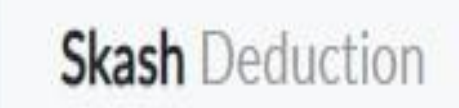

Customer Details

Amount to be deducted 699.00 PIN ••••

Skash Card Number 1915190021799911

Customer Mobile Number

Click here to register new customer

#### **Registration has been complete**

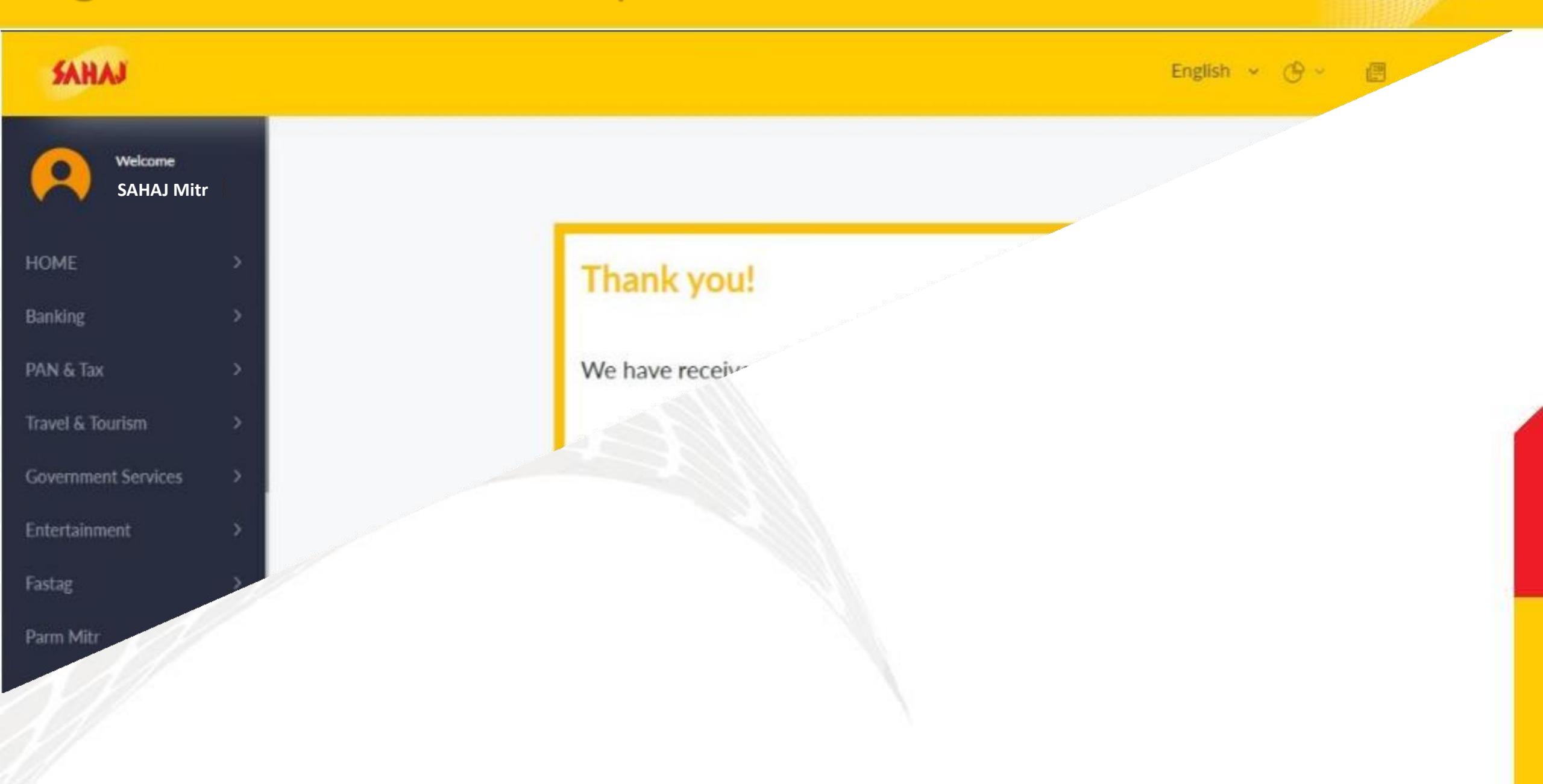

#### Instant pan card applying process. click on instant pan card tab

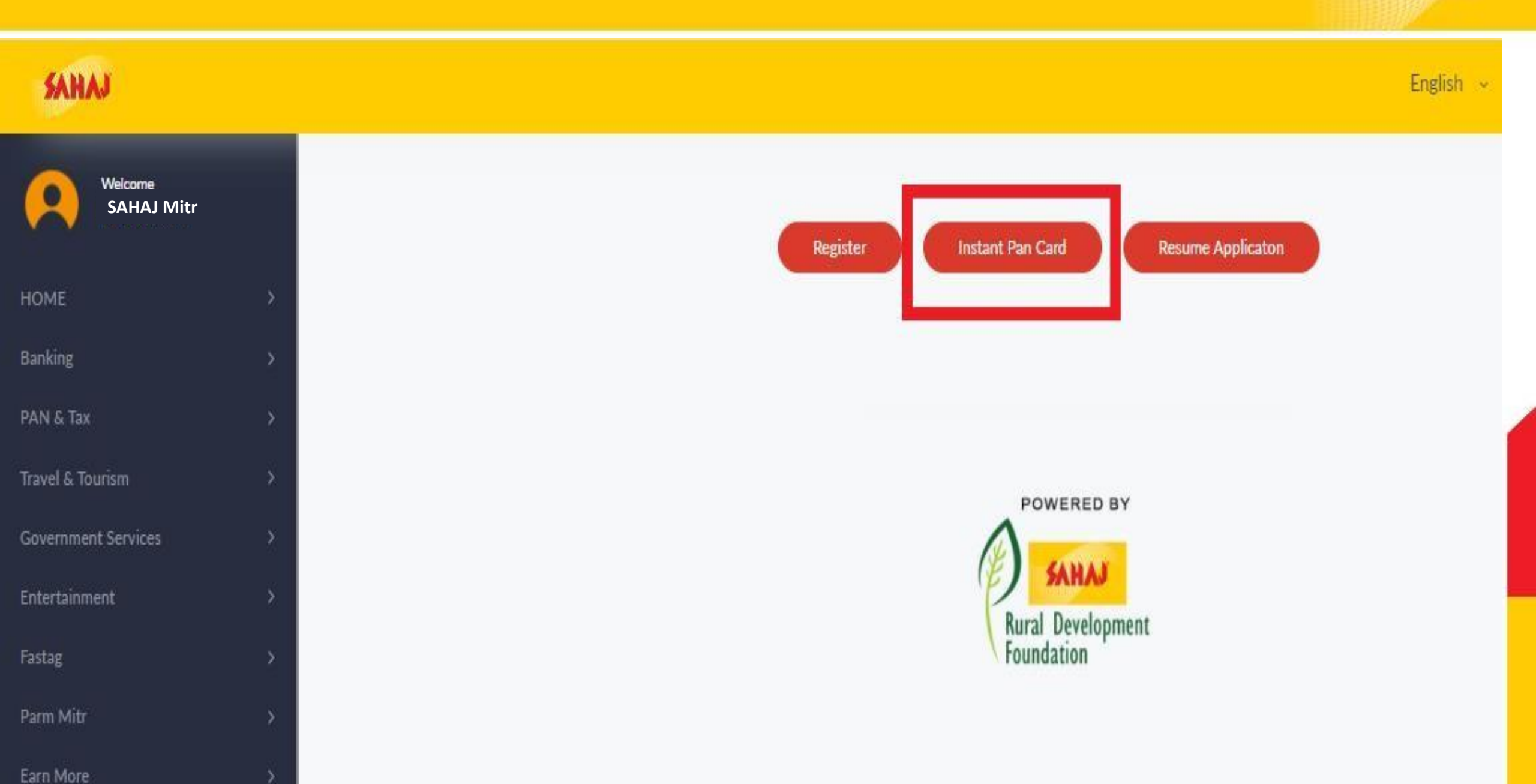

#### Fill in the required details as Aadhar base

| SAHAJ                 |     |                        |                    |                 |                       |                                  | English 👻 🕑 🚽                        | <b>a a c</b> C       |
|-----------------------|-----|------------------------|--------------------|-----------------|-----------------------|----------------------------------|--------------------------------------|----------------------|
|                       |     | Applicant Details      |                    |                 |                       |                                  |                                      |                      |
| Welcome<br>SAHAJ Mitr | ,   | Title                  |                    |                 |                       |                                  |                                      |                      |
|                       |     | Shri 👻                 |                    |                 |                       |                                  |                                      |                      |
| OME                   | 5   | Entherin               |                    |                 | Forth Manua           |                                  | Adda Maria                           |                      |
| nking                 | 5   | PRASHANT               |                    |                 | SAHOO                 |                                  | KUMAR                                |                      |
| I Taw                 |     |                        |                    |                 |                       |                                  |                                      |                      |
| • cx. Lian            |     | DOB                    |                    |                 | GENDER                |                                  |                                      |                      |
| el & Tourism          |     | 13/04/1995             |                    | AGE 27          | MALE                  |                                  | v                                    |                      |
| emment Services       |     | -                      |                    |                 |                       |                                  |                                      |                      |
| ertainment            |     | 8249644074             |                    |                 |                       | psahoo4407@gmail.co              | om                                   |                      |
|                       |     |                        |                    |                 |                       |                                  |                                      |                      |
|                       |     | Whether physical PAN   | Card is required?  |                 |                       |                                  |                                      |                      |
| i More                | 21  | Yes (Rs. 107.00)       | 🗅 No (Rs. 72.00)   |                 |                       |                                  |                                      |                      |
| aj Bazaar             | 3   | Se my Aadhaar de       | ails for e-Signing | the PAN Applic: | ation and authenticat | e my identity through the Aadhaa | ar Authentication system (Aadhaar ba | ed e-KYC services of |
| rance                 | 3   | UIDAI) in accordance v | vith the provision | s of the Aadhaa | ſ                     |                                  |                                      |                      |
| saming                | 3   |                        |                    |                 |                       |                                  |                                      |                      |
|                       |     |                        |                    |                 |                       |                                  |                                      |                      |
| rayments              |     |                        |                    |                 |                       |                                  |                                      |                      |
| Business              | 3.0 | Submit                 |                    |                 |                       |                                  |                                      | Show                 |

### Please enter 4 digit Pin then click to pay button **SANA**

| sahaj                                   |                                            |                                       | English - 🕑 🗐 🗍 🎯 🕚               |
|-----------------------------------------|--------------------------------------------|---------------------------------------|-----------------------------------|
| Welcome<br>SAHAJ Mitr                   | Skash Deduction                            |                                       | Current Wallet Balance : ₹ 693.63 |
| HOME                                    | Customer Details                           |                                       |                                   |
| Banking<br>PAN & Tax                    | Amount to be deducted<br>107.00            | Skash Card Number<br>2119468281458469 | ODo not click back/hetresh button |
| Iravel & Tourism<br>Government Services | Pin I                                      | Custom Mobile no                      |                                   |
| intertainment                           |                                            | Click here to register new customer   |                                   |
| astag                                   | Manage passwords                           |                                       |                                   |
| arn More                                | > Zapvilin                                 | SHOP NOW                              |                                   |
| ahaj Bazaar                             | Buy Soft Silicon Phone Cove                | er <b>Example</b>                     |                                   |
| surance                                 |                                            |                                       |                                   |
| Learning                                | ×                                          |                                       |                                   |
| ill Payments                            | Copyright © 2021 Sahar, All oghts morrived | Sahaj Corporate Downloads Contact Us  |                                   |
| dy Business                             |                                            |                                       |                                   |

# Enter applicant Aadhaar no and click on radio button & then click on Shares submit option

| pplication Type*                       | Category*              | Aadhaar*       |
|----------------------------------------|------------------------|----------------|
| NEW PAN - INDIAN CITIZEN (FORM 49A)    | ✓ INDIVIDUAL           | ✓ 503294838336 |
| lame as per Aadhaar                    |                        |                |
|                                        |                        |                |
| lease enter below details as per Aadha | ar to avoid rejection. |                |
| itle"                                  |                        |                |
| SHRI 🗸                                 |                        |                |
| ast Name / Surname *                   | First Name             | Middle Name    |
| SAHOO                                  | PRASHANT               | KUMAR          |
| ate of Birth*                          | Gender*                |                |
| 13/04/1995                             | MALE                   | ~              |
|                                        |                        |                |

aset Su

#### Please tick mark on applicant other name radio button

| · > C           | assisted-service.egov-            | nsdl.com/SpringBootFor | mHandling/form    |                      |                     |          | 16                | 2 🖈 👗 🏞       |       | Paused | ) : |
|-----------------|-----------------------------------|------------------------|-------------------|----------------------|---------------------|----------|-------------------|---------------|-------|--------|-----|
| 24Online Client | Mathway   Math Pr<br>XXXXXXXX4353 | Marvel: Avengers Al    | Welcome to the Ho | 🚱 LPG Vitarak Chayan | G Sir Donald George | IMPS     | RR8 Group D Admit | ogin.eminence | servi |        | >>  |
|                 | Applicant Der<br>Title*           | tails                  |                   |                      |                     |          |                   |               |       |        |     |
|                 | Last Name / Surnam                | ie *                   | First Name        | 5                    |                     | Middle N | ame               |               |       |        |     |
|                 | ADAK                              |                        | NUPUR             |                      |                     | MIDDLE   | NAME              |               |       |        |     |
|                 | Date of Birth*                    |                        | Gender*           |                      |                     |          |                   |               |       |        |     |
|                 | 01/01/1987                        |                        | FEMALE            |                      | ~                   |          |                   |               |       |        |     |
|                 | Name that you                     | would like printe      | d on PAN card*    |                      |                     |          |                   |               |       |        |     |
|                 | NUPUR ADAK                        |                        |                   |                      |                     |          |                   |               |       |        |     |
|                 | Have you ever b                   | een known by ar        | ny other name?    |                      |                     |          |                   |               |       | -      |     |
|                 |                                   |                        |                   |                      |                     |          | Pre               | w Next        |       |        |     |

### Enter the applicant father name

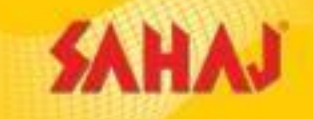

| Last Name / Surname    | First Name  | Middle Name |
|------------------------|-------------|-------------|
| PRADHAN                | MRITYUNJOY  | MIDDLE NAME |
| Re-Enter Father's Name |             |             |
| ast Name / Surname     | First Name  | Middle Name |
| PRADHAN                | MRITYUNJOY  | MIDDLE NAME |
| Mother's Name          |             |             |
| .ast Name / Surname    | First Name  | Middle Name |
| LAST NAME / SURNAME    | FIRST NAME  | MIDDLE NAME |
| Re-Enter Mother's Name |             |             |
| Last Name / Surname    | First Name  | Middle Name |
|                        | TRAT MAN IF |             |

### Tick mark on source of income

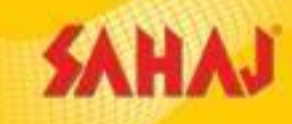

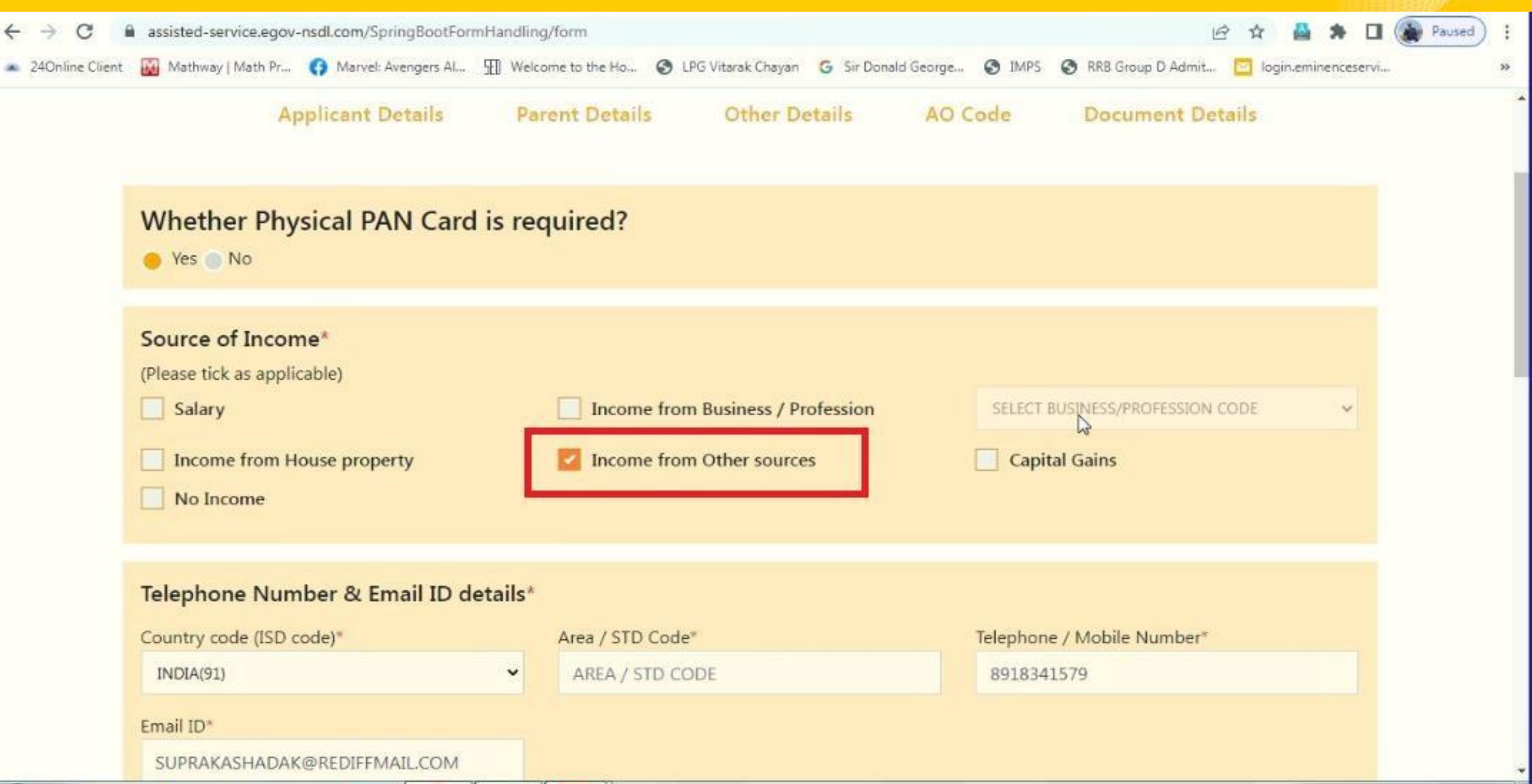

#### Please select State & City & then select the AO code SAHAJ

| C      assisted-service.agov-nsdl.com/SpringBootFormHandling/form<br>                                                                                                    |                    | A   @ rood and suppries behave                                           | nent 🔍 🔰 commonthirdpartyurl - Sahaj                                          | × 🕲 e-KYC assisted mode 🛛 ×                          | < +                                      | ~      |
|----------------------------------------------------------------------------------------------------|--------------------|--------------------------------------------------------------------------|-------------------------------------------------------------------------------|------------------------------------------------------|------------------------------------------|--------|
| 240nihe Client Mathway Math Pr. ♥ Marvet Avergers AL. ♥ Welcome to the HoL. ♥ LPG Vitarak Chayan S Siz Donald Georget. ♥ IMPS ♥ R88 Group D Admit ♥ logineminencesent<br>Area code* AO No.*<br>WBG W 182 1<br>For help on AO code, select from the following<br>Vitan Clitzens ● NRIs and Foreign Clitzens ● Defence Employees<br>State/Union Territory<br>West BENGAL V V<br>Ward Zig(1), HOOGHLY CHANDANNAGAR Sub-Dix A to R and Salary - G to K<br>Vitan D 23(1), HOOGHLY COMPANY Cases A to M and CHANDANNAGAR & SERAMPORE sub dix ALL and ARAMBAGH sub dix M to Z.<br>WARD 23(1), HOOGHLY WARD 24(1), HOOGLY WARD 24(1), HOOGLY                                                                                                    | → C 🔒 assis        | .ted-service.egov-nsdl.com/SpringBootFc                                  | rmHandling/form                                                               |                                                      | e 🖈 🚆 🛸 🛙                                | Paused |
| Area code*       AO type*       Range code*       AO No.*         WBG       W       182       1         For help on AO code, select from the following         Itian Citizens NRIs and Foreign Citizens Defence Employees       Defence Employees         State/Union Territory       City         WST BENGAL       City         Ward/Circle/Range/Commissioner:       Description :         WARD 23(1), HOOGHLY       CHANDANNAGAR Sub-Dix A to R and Salary - G to K.         WARD 23(1), HOOGHLY       COMPANY Cases A to M and CHANDANNAGAR & SERAMPORE sub div ALL and ARAMBAGH sub div M to Z.         WARD 24(1), HOOGLY/       WARD 24(1), HOOGLY/                                                                                                    | 4Online Client 🔣 M | lathway   Math Pr 🚯 Marvel: Avengers Al                                  | 1 Welcome to the Ho S LPG Vitarak C                                           | hayan 🧕 Sir Donald George 🔇 IMPS 🕧                   | 🛇 RRB Group D Admit 📴 login.eminenceserv | vi     |
| WBG W     For help on AO code, select from the following     Image: State/Union Territory     WST BENGAL     City   WST BENGAL     Verd/Circle/Range/Commissioner:   Description :   WARD 23(1), HOOGHLY   CHANDANNAGAR Sub-Dix A to R and Salary - G to K   Circle 23(1), HOOGHLY COMPANY Cases A to M and CHANDANNAGAR & SERAMPORE sub dix At Land ARAMBAGH sub dix M to Z.   WARD 24(1), HOOGLY                                                                                                    | Area               | code* A                                                                  | O type*                                                                       | Range code*                                          | AO No.*                                  |        |
| For help on AO code, select from the following         Define Citizens       NRIs and Foreign Citizens       Defence Employees         State/Linion Territory         WEST BENGAL       City         HOOGLY       City         Ward/Circle/Range/Commissioner:       Description :         Ward/Circle/Range/Commissioner:       Description :         WARD 23(1), HOOGHLY       CHANDANNAGAR Sub-Dix A to R and Salary - G to K         CIRCLE 23(1), HOOGHLY       COMPANY Cases A to M and CHANDANNAGAR & SERAMPORE sub dix AtL and ARAMBAGH sub div M to Z.         WARD 24(1), HOOGLY       WARD 24(1), HOOGLY                                                                                                    | WB                 | IG                                                                       | W                                                                             | 182                                                  | 1                                        |        |
| For help on AO code, select from the following         Image: Image: Imag |                    |                                                                          |                                                                               |                                                      |                                          |        |
| State/Union Territory       City         WEST BENGAL       City         HOOGLY       Search:         Ward/Circle/Range/Commissioner:       Description :         WARD 23(1), HOOGHLY       CHANDANNAGAR Sub-Div A to R and Salary - G to K         Circle 23(1), HOOGHLY       COMPANY Cases A to M and CHANDANNAGAR & SERAMPORE sub div ALL and ARAMBAGH sub div M to Z.         WARD 24(1), HOOGLY       WARD 24(1), HOOGLY                                                                                                    | For                | help on AO code, selec                                                   | t from the following                                                          |                                                      |                                          |        |
| State/Union Territory       City         WEST BENGAL       Image: Comparison of the comparison of the comparison of t       | 0                  | lian Citizens 💿 NRIs and Foreign                                         | Citizens 🔵 Defence Employees                                                  |                                                      |                                          |        |
| WEST BENGAL       HOOGLY         Ward/Circle/Range/Commissioner:       Description :         Ward/Circle/Range/Commissioner:       Description :         WARD 23(1), HOOGHLY       CHANDANNAGAR Sub-Div A to R and Salary - G to K.         CIRCLE 23(1), HOOGHLY       COMPANY Cases A to M and CHANDANNAGAR & SERAMPORE sub div ALL and ARAMBAGH sub div M to Z.         WARD 24(1), HOOGLY/       WARD 24(1), HOOGLY/                                                                                                    | State              | Union Territory                                                          |                                                                               | City                                                 |                                          |        |
| Ward/Circle/Range/Commissioner:       Description :         WARD 23(1), HOOGHLY       CHANDANNAGAR Sub-Div A to R and Salary - G to K         CIRCLE 23(1), HOOGHLY       COMPANY Cases A to M and CHANDANNAGAR & SERAMPORE sub div ALL and ARAMBAGH sub div M to Z         WARD 24(1), HOOGLY/       WARD 24(1), HOOGLY/                                                                                                    | WE                 | ST BENGAL                                                                | ~                                                                             | HOOGLY                                               | ~                                        |        |
| Ward/Circle/Range/Commissioner:       Description :         WARD 23(1), HOOGHLY       CHANDANNAGAR Sub-Div A to R and Salary - G to K         CIRCLE 23(1), HOOGHLY       COMPANY Cases A to M and CHANDANNAGAR & SERAMPORE sub div ALL and ARAMBAGH sub div M to Z         WARD 24(1), HOOGLY/       WARD 24(1), HOOGLY/                                                                                                    |                    |                                                                          |                                                                               |                                                      |                                          |        |
| Ward/Circle/Range/Commissioner:       Search:         WARD 23(1), HOOGHLY       CHANDANNAGAR Sub-Div A to R and Salary - G to K.         CIRCLE 23(1), HOOGHLY       COMPANY Cases A to M and CHANDANNAGAR & SERAMPORE sub div ALL and ARAMBAGH sub div M to Z.         WARD 24(1), HOOGLY/       WARD 24(1), HOOGLY/                                                                                                    |                    |                                                                          |                                                                               |                                                      |                                          |        |
| Ward/Circle/Range/Commissioner:       Description :         WARD 23(1), HOOGHLY       CHANDANNAGAR Sub-Div A to R and Salary - G to K.         CIRCLE 23(1), HOOGHLY       COMPANY Cases A to M and CHANDANNAGAR & SERAMPORE sub div ALL and ARAMBAGH sub div M to Z.         WARD 24(1), HOOGLY/       WARD 24(1), HOOGLY/                                                                                                    |                    |                                                                          |                                                                               |                                                      |                                          |        |
| Ward/Circle/Range/Commissioner:Description :WARD 23(1), HOOGHLYCHANDANNAGAR Sub-Div A to R and Salary - G to K.CIRCLE 23(1), HOOGHLYCOMPANY Cases A to M and CHANDANNAGAR & SERAMPORE sub div ALL and ARAMBAGH sub div M to Z.WARD 24(1), HOOGLY/WARD 24(1), HOOGLY/                                                                                                    |                    |                                                                          |                                                                               |                                                      |                                          |        |
| Ward/Circle/Range/Commissioner:Description :WARD 23(1), HOOGHLYCHANDANNAGAR Sub-Div A to R and Salary - G to K.CIRCLE 23(1), HOOGHLYCOMPANY Cases A to M and CHANDANNAGAR & SERAMPORE sub div ALL and ARAMBAGH sub div M to Z.WARD 24(1), HOOGLY/WARD 24(1), HOOGLY/                                                                                                    |                    |                                                                          |                                                                               |                                                      | Search:                                  |        |
| WARD 23(1), HOOGHLY       CHANDANNAGAR Sub-Div A to R and Salary - G to K         CIRCLE 23(1), HOOGHLY       COMPANY Cases A to M and CHANDANNAGAR & SERAMPORE sub div ALL and ARAMBAGH sub div M to Z.         WARD 24(1), HOOGLY/       WARD 24(1), HOOGLY/                                                                                                    |                    |                                                                          |                                                                               |                                                      | Search:                                  |        |
| CIRCLE 23(1), HOOGHLY COMPANY Cases A to M and CHANDANNAGAR & SERAMPORE sub div ALL and ARAMBAGH sub div M to Z.<br>WARD 24(1), HOOGLY/ WARD 24(1), HOOGLY/                                                                                                    | Wa                 | rd/Circle/Range/Commissioner:                                            | Description :                                                                 |                                                      | Search:                                  |        |
| WARD 24(1), HOOGLY/ WARD 24(1), HOOGLY/                                                                                                    | Wa                 | rd/Circle/Range/Commissioner:<br>ID 23(1), HOOGHLY                       | Description :<br>CHANDANNAGAR Sub-Div A to R                                  | and Salary - G to K                                  | Search:                                  |        |
|                                                                                                    | Wa<br>WAR<br>CIRC  | rd/Circle/Range/Commissioner:<br>ID 23(1), HOOGHLY<br>ILE 23(1), HOOGHLY | Description :<br>CHANDANNAGAR Sub-Div A to R<br>COMPANY Cases A to M and CHAN | and Salary - G to K.<br>DANNAGAR & SERAMPORE sub div | Search:                                  |        |

### Please enter the Place then click on submit tab SAHAJ

| Online PAN app | lication                     |                 |                          |           |                                     |  |
|----------------|------------------------------|-----------------|--------------------------|-----------|-------------------------------------|--|
| Application T  | ype: New PAN - Indian Citiz  | en (Form 49A)   |                          |           |                                     |  |
| Category: IND  | DIVIDUAL                     |                 |                          |           | Save Dratt                          |  |
|                | Applicant Details            | Parent Details  | Other Details            | AO Code   | Document Details                    |  |
| Proof Of Iden  | tity                         | Proof Of Addres | s                        | Proof     | Df DOB                              |  |
| AADHAAR C      | ard issued by the Unique Ide | • AADHAAR Car   | d issued by the Unique I | de * AADH | AAR Card issued by the Unique Ide * |  |
|                |                              |                 |                          |           |                                     |  |
| Flace          |                              |                 |                          | Date*     |                                     |  |
| MUKTARPU       | RTHOOGHLY                    |                 |                          | 08/0      | 2/2023                              |  |
|                |                              |                 |                          |           |                                     |  |

### Please select the authentication mode

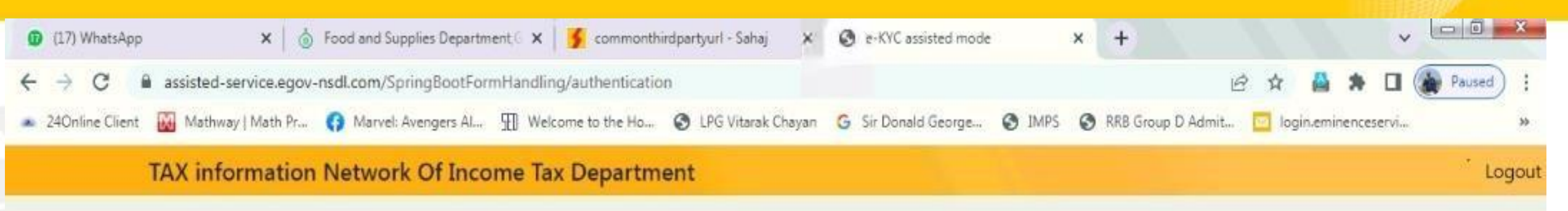

#### e-KYC Authentication

Choose Option As Per Your Convenience To Proceed Further

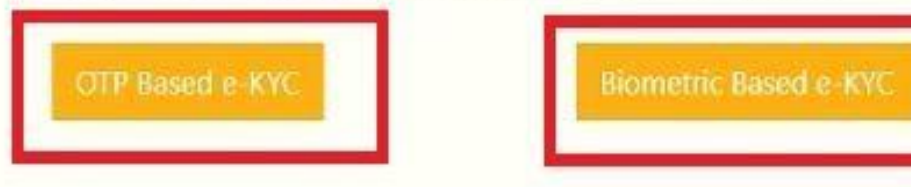

## FP device ready for finger capturing

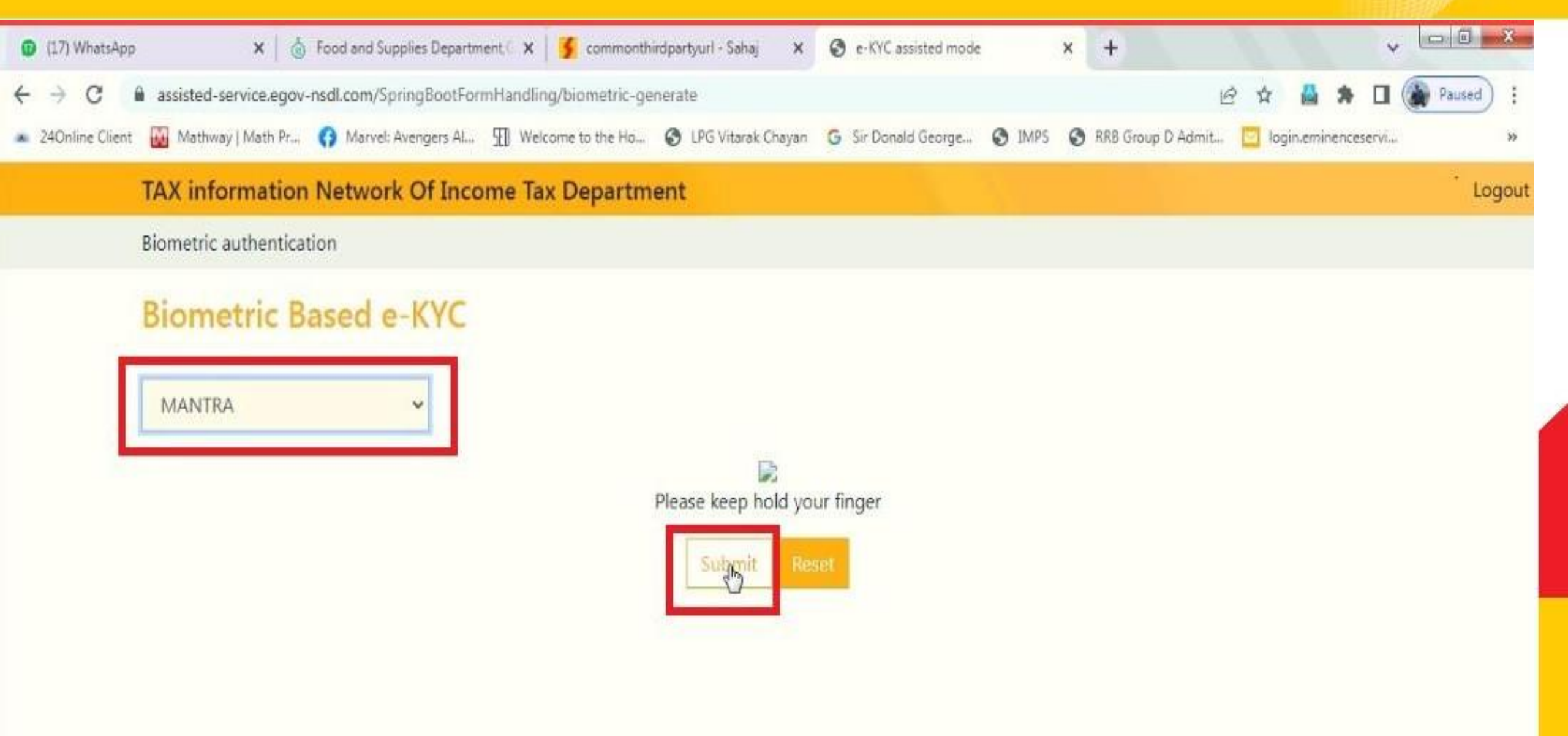

### **Ekyc Authentication done**

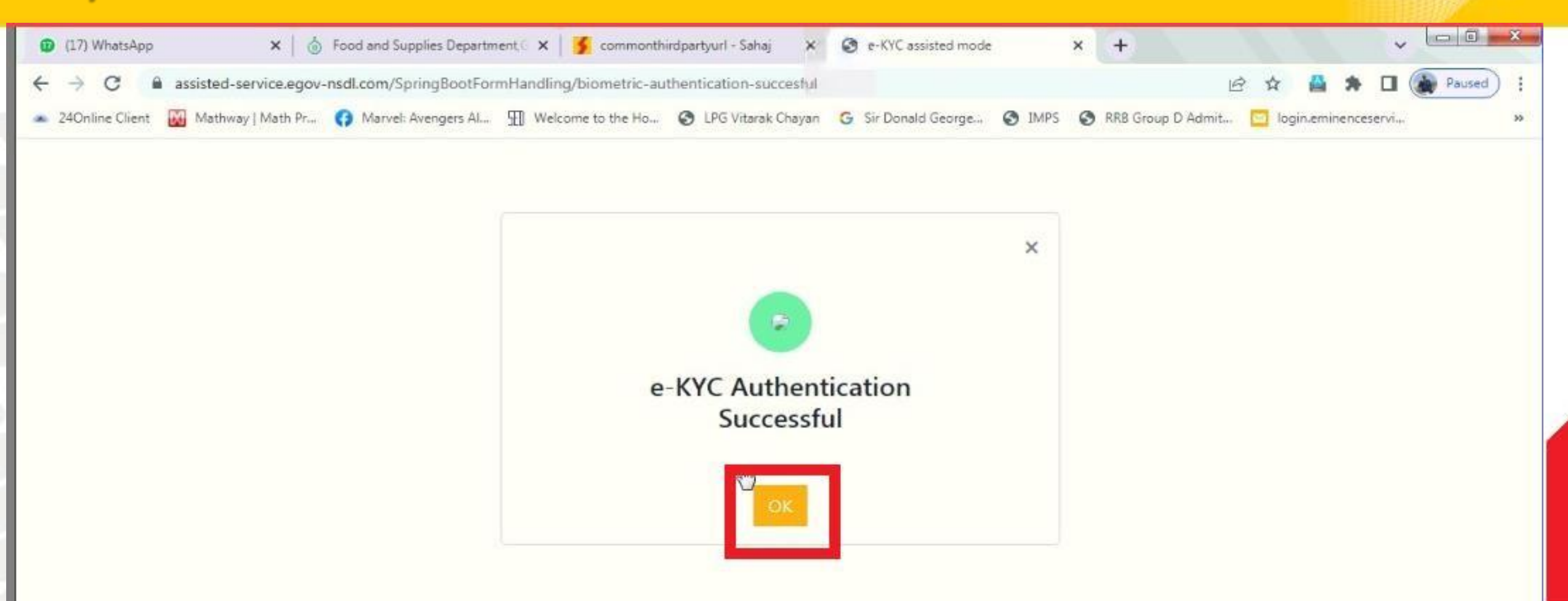

### Please selece the E-sing Authentication mode

Please ensure that POP UP is enabled to proceed for e-Sign Authentication and complete the PAN application.

#### Enter the Adhaar no, select the radio button

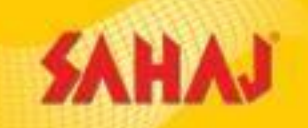

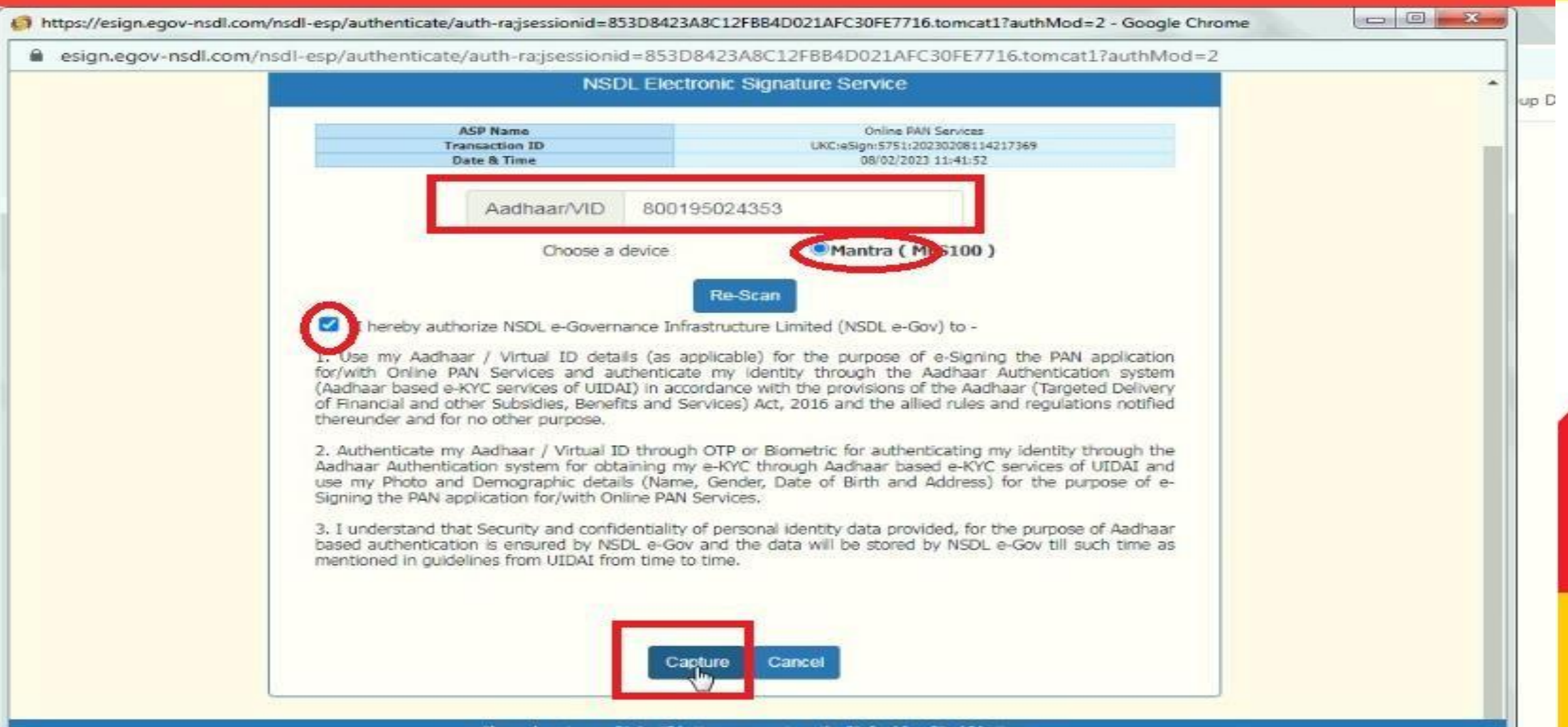

### Device ready for finger print capturing

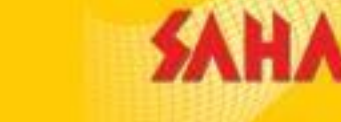

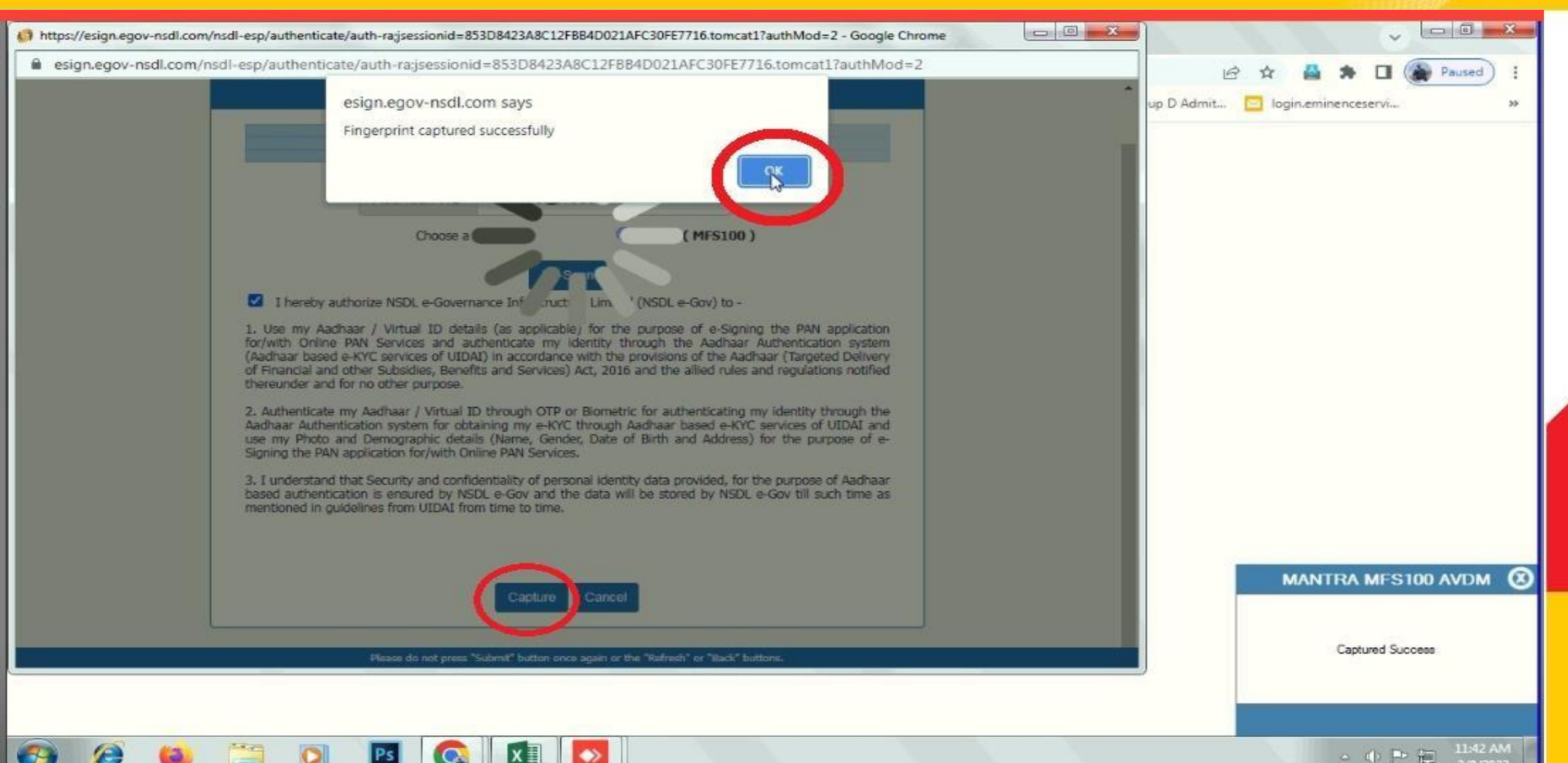

### **E-Sign Authentication shown as success**

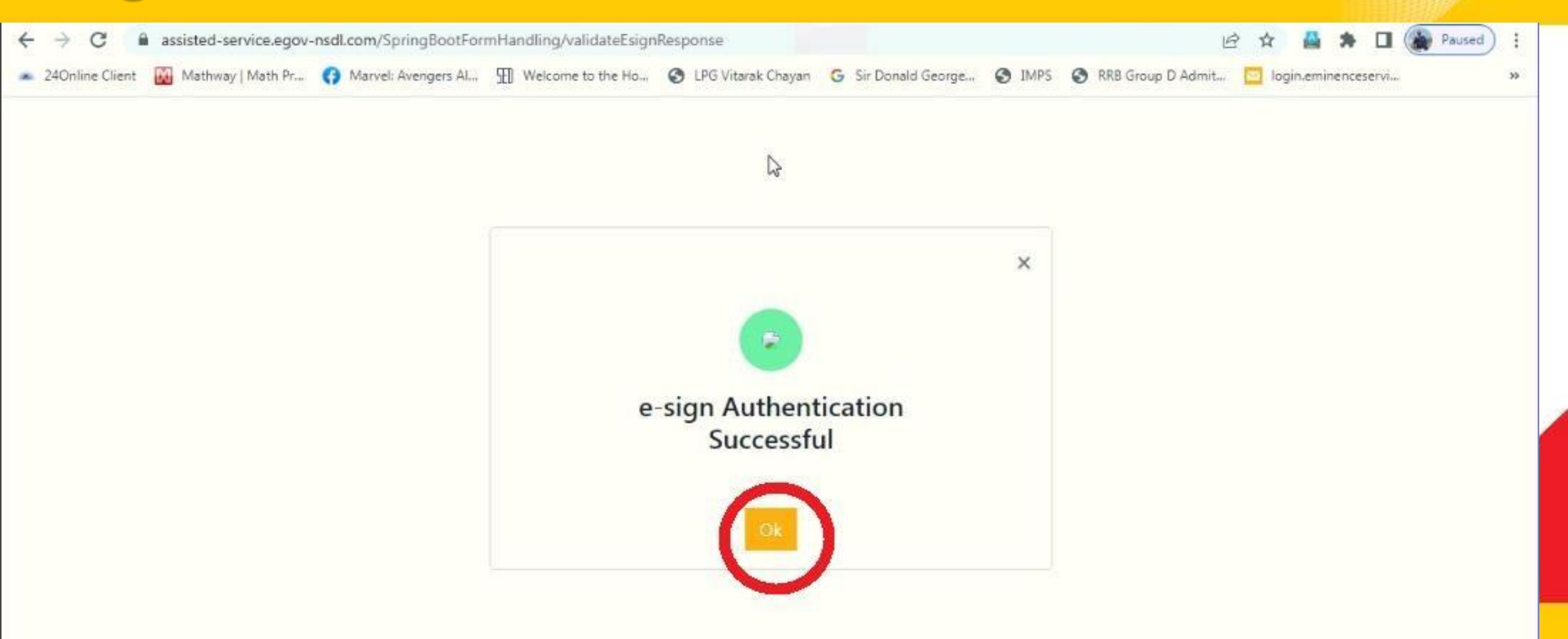

#### Success Transaction acknowledgement number generated **SAHAJ**

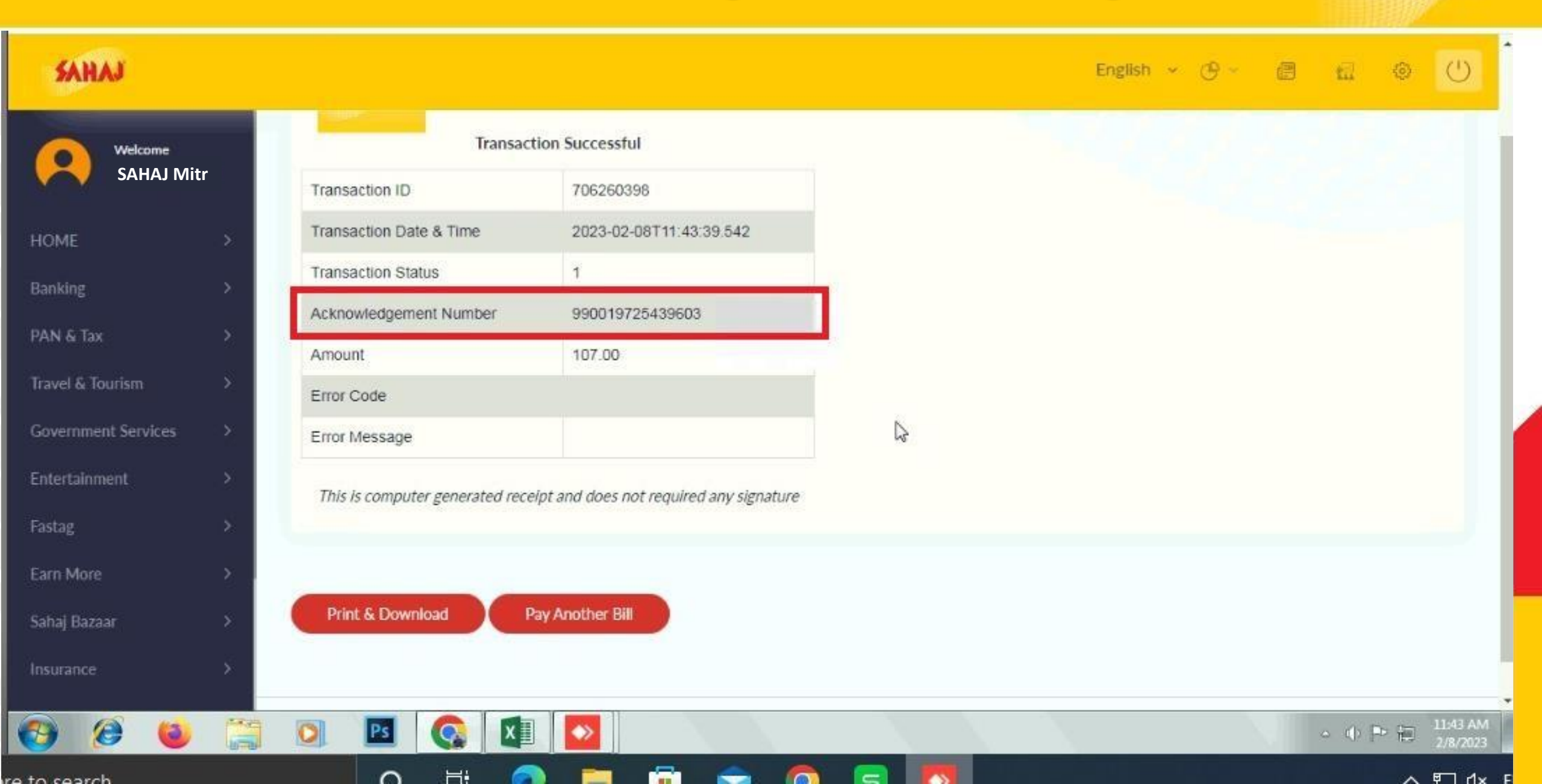

Only Epan: Rs.72 Both Epan & Physical Pan: Rs.107

**Commission Per Successful Pan: Rs.5** 

Anyone crossing limit of 30 Transaction in a month ,he or she will be given commission of Re. 1 extra per pan from his 31<sup>st</sup> Transaction commission.